# L1730SF

На всяка цена прочетете "Важните предупреждения", преди да използвате продукта. Съхранявайте "Ръководството за потребителя" (компактдиск) на достъпно място за бъдещи справки.

Вижте надписа към устройството и покажете тази информация на продавача, когато ви потрябва сервиз..

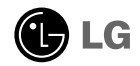

Това устройство е конструирано и изработено, за да гарантира личната ви безопасност, но неправилната работа с него може да доведе до риск от токов удар или опасност от пожар. За да бъде възможно правилното действие на всички защити, съдържащи се в този дисплей, съблюдавайте следните основни правила за неговия монтаж, употреба и сервиз.

#### Относно безопасността

Използвайте само доставения с устройството захранващ кабел. Ако не сте получили захранващ кабел от доставчика и използвате друг захранващ кабел, уверете се, че той е сертифициран по приложимите национални стандарти. Ако захранващият кабел е неизправен по някакъв начин, за подмяна се свържете с производителя или с най-близкия упълномощен сервиз.

Захранващият кабел се използва като основен начин за прекъсване на захранването. Уверете се, че след монтажа имате лесен достъп до захранващия контакт.

Включвайте дисплея само към захранващ източник, указан в спецификациите към това ръководство или обозначен на дисплея. Ако не сте сигурни с какъв тип захранващ източник разполагате у дома си, направете справка с продавача.

Претоварените контакти на променливотоково захранване и удължителните кабели са опасни. Същото се отнася до протритите захранващи кабели и счупените щепсели. Това може да предизвика токов удар или да създаде опасност от пожар. Обадете се за подмяна на сервизния техник.

Не отваряйте дисплея.

- Вътре няма компоненти, които подлежат на сервиз от страна на потребителя.
- Дори при изключено захранване вътре съществува Опасно Високо Напрежение.
- При неправилна работа на дисплея се свържете с търговеца.

За да избегнете наранявания:

- Не поставяйте дисплея на наклонена полица, ако не е добре закрепен.
- Използвайте само препоръчвана от производителя стойка.
- Не изпускайте предмети върху изделието и не упражнявайте натиск върху него. Не хвърляйте играчки или предмети срещу екрана на изделието. Това може да доведе до наранявания на хора, проблеми за изделието и повреда на дисплея.

За да предотвратите пожар или рискови ситуации:

- Винаги ИЗКЛЮЧВАЙТЕ дисплея, ако напускате стаята за по-дълго време. Никога не оставяйте дисплея ВКЛЮЧЕН, когато напускате къщата.
- Не позволявайте на деца да пускат или да натискат предмети през отворите в корпуса на дисплея. Някои вътрешни части може да се намират под опасно напрежение.
- Не добавяйте приспособления, които не са предназначени за този дисплей.
- Когато предстои дисплеят да бъде оставен без надзор за по-дълго време, извадете захранващия кабел от контакта в стената.
- Ако има гръмотевици или светкавици, не докосвайте захранващия кабел, защото това може да се окаже много опасно. Това може да причини токов удар.

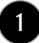

### Относно монтажа

Не позволявайте нищо да лежи или да се търкаля през захранващия кабел и не поставяйте дисплея на място, където захранващият кабел би могъл да се повреди.

Не използвайте този дисплей в близост до вода, като вана, леген, умивалник, пералня, мокро помещение или плувен басейн.

В кутията на дисплея има вентилационни отвори, позволяващи отделянето на топлината, създадена по време на работа. Ако тези отвори са блокирани, натрупаната топлина може да предизвика неизправности, които да доведат до опасност от пожар. Затова НИКОГА:

- Не блокирайте вентилационните процепи чрез поставяне на дисплея върху легло, диван, килим и др.
- Не поставяйте дисплея във вградена ниша без съответната вентилация.
- Не покривайте отворите с кърпа или друга материя.
- Не поставяйте дисплея в близост до или върху радиатор или източник на топлина.

Не търкайте и не удряйте течнокристалния дисплей с активна матрица с твърди предмети, тъй като могат да го издраскат, развалят или повредят непоправимо.

Не натискайте продължително течнокристалния екран с пръст, защото това може да доведе до остатъчни изображения.

На екрана може да се появят някои точкови дефекти като червени, зелени или сини петна. Това обаче няма да се отрази върху работата на дисплея.

По възможност използвайте препоръчваната разделителна способност, за да получите най-доброто качество на образа на течнокристалния дисплей. Ако използвате каквато и да е друга разделителна способност, освен препоръчваната, на екрана може да се появят обработени изображения или изображения с променен размер. Това явление се дължи на характерните особености на течнокристалните панели с фиксирана разделителна способност.

#### Относно почистването

- Преди да пристъпите към почистване на екрана, изключете дисплея от захранването.
- Използвайте леко влажна (не мокра) кърпа. Не използвайте аерозол пряко върху екрана на дисплея, защото прекомерното му количество може да доведе до токов удар.

#### Относно опаковането

Не изхвърляйте оригиналната опаковка и кашона. Те са идеалният контейнер за транспортиране на устройството. Когато пренасяте устройството на друго място, опаковайте го в оригиналната му опаковка.

#### Относно изхвърлянето

- Флуоресцентната лампа, използвана в това изделие, съдържа малко количество живак.
- Не изхвърляйте продукта с другите домакински отпадъци. Изхвърлянето на продукта трябва да се извърши в съответствие с местните разпоредби.

# Свързване на дисплея

Преди да настроите монитора, уверете се, че са изключени захранването на монитора, компютърната система и всички други свързани устройства.

# Позициониране на екрана

1. Свалете лентата.

<Изображение 1>

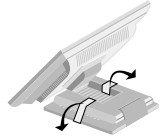

Сложете дисплея, както е показано на картината по-долу <Изображение 1>, за да свалите лентата.

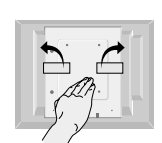

<Изображение 2>

Не сваляйте лентата, ако дисплеят е обърнат с лицевата си страна надолу, както е показано на <Изображение 2>. Основата може да изскочи и да нарани ръката ви.

2. Регулирайте положението на екрана, за да постигнете максимално удобство.

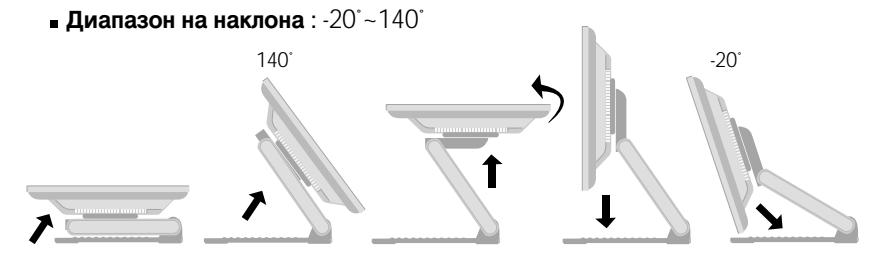

#### Ергономичност

- За по-добра ергономичност и по-удобно гледане се препоръчва наклонът на монитора в посока отпред-назад да не превишава 5 градуса.
  - **Диапазон на височината** : maximum 2.41inch (61.3mm)

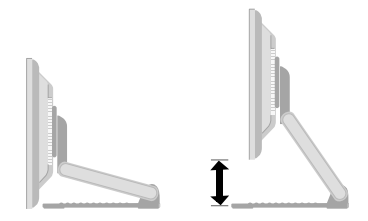

 Пейзажно и портретно : Можете да завъртите екрана на 90 ° по посока на часовниковата стрелка.

(\* Повече информация можете да намерите на предоставения с изделието компактдиск с Pivot Software.)

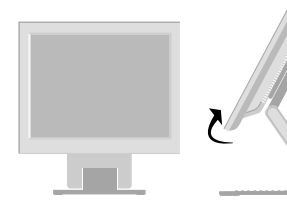

\* Внимавайте мониторът да не докосва пода, когато главата се върти, за да осигури шарнирната функция.

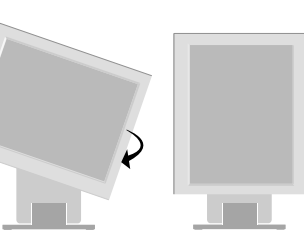

# Използване на компютъра

- 1. Свържете сигналния кабел. Когато го прикрепите, затегнете винтовете,
- за да фиксирате връзката. (1)
- 2. Свържете захранващия кабел към подходящ захранващ контакт, който е лесно достъпен и в близост до дисплея. (2)

#### ЗАБЕЛЕЖКА

- •Това е опростено изображение на задния панел.
- Погледът отзад е за общ модел вашият дисплей може да се различава от показаното на илюстрацията.

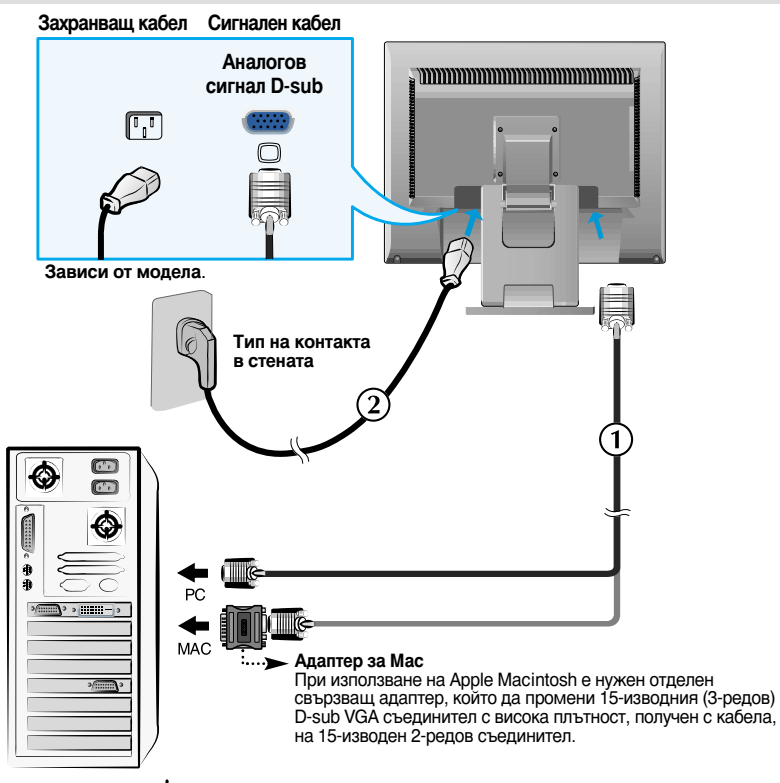

**3.** Натиснете бутона  ${}^{
m U}$  на предния превключващ панел, за да включите захранването. Когато се включи захранването на изделието, автоматично се изпълнява 'Self Image Setting Function' (Функция за автонастройка на изображението).

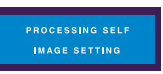

ЗАБЕЛЕЖКА "Self Image Setting Function" ("Функция за автонастройка на изображението")? Тази функция предоставя на потребителя оптимални настройки на дисплея. Когато потребителят свърже монитора за пръв път, тази функция автоматично задава оптимални настройки на дисплея за отделните входни сигнали.

"SET/AUTO Function" ("Функция НАСТРОЙКА/АВТО")? Когато се сблъскате в проблеми като нефокусиран екран, размити букви, трепкане на екрана или наклонен екран, докато използвате устройството или след промяна на разделителната способност на екрана, натиснете бутона на функцията SET/AUTO (НАСТРОИКА/АВТО), за да подобрите разделителната способност.

# Работа с чувствителния на допир екран

 Изберете и инсталирайте драйвера от получения компактдиск.

ІТМ драйвер

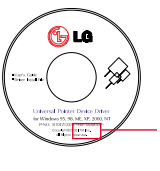

Уверете се, че сте получили към изделието инсталационния компактдиск с драйвера.

- Поставете инсталационния компактдиск с драйвера за чувствителния на допир екран ITM.
- 2) Потърсете повече информация и съдействие на инсталационния компактдиск със софтуера за чувствителния на допир екран.
- Свържете USB кабела или RS-232С кабела след инсталиране на драйвера за чувствителния на допир екран.
- \* Софтуерните драйвери поддържат следните операционния системи на Microsoft Windows: Windows 95, 98, ME, 2000, XP и NT 4.0.

# Hantouch драйвер

- 1) Преди да инсталирате драйвера, свържете USB кабела за чувствителния на допир екран.
- 2) Поставете инсталационния компактдиск с драйвера за чувствителния на допир екран Hantouch.
- Отворете папката My Computer -> LG Driver -> Drivers, след което изберете драйвера, подходящ за вашата операционна система.
- За повече информация вж. ръководството за инсталиране на инсталационния компактдискза чувствителния на допир екран, който сте получили към изделието.
- \* Софтуерните драйвери поддържат следните операционния системи на Microsoft Windows: Windows 95, 98, ME, 2000, XP и NT 4.0. За повече информация относно инсталирането към други операционни системи, вж. инсталационния компактдиск за драйвера.
- \* Не избирайте "install PS/2 interface driver" (инсталирай драйвер PS/2 интерфейс), когато инсталирате драйвера за чувствителния на допир екран Hantouch.

| Setup X                                                         |
|-----------------------------------------------------------------|
| Setup Type<br>Choose the setup type that best suits your needs. |
| Edu PS/2 Reduce down for Touchedu controls.                     |
| InstalSteld                                                     |

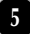

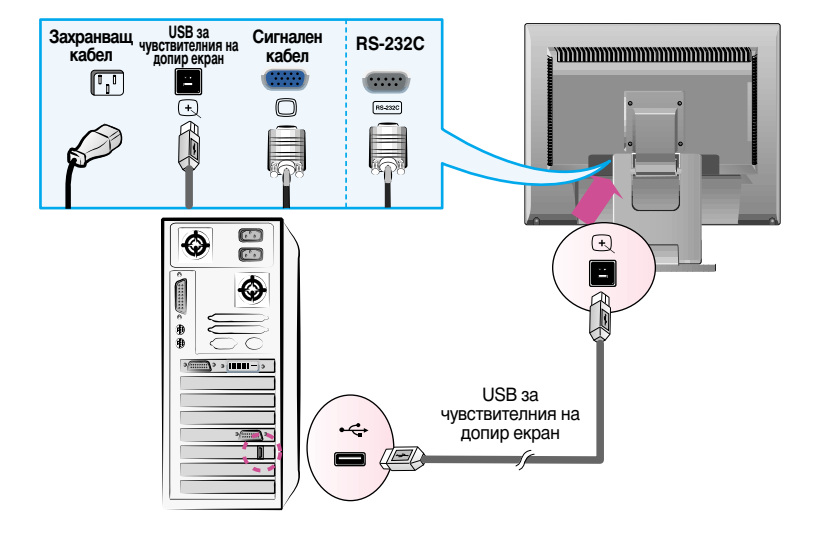

<USB кабел за чувствителния на допир екран>

#### <RS-232С кабел за чувствителния на допир екран>

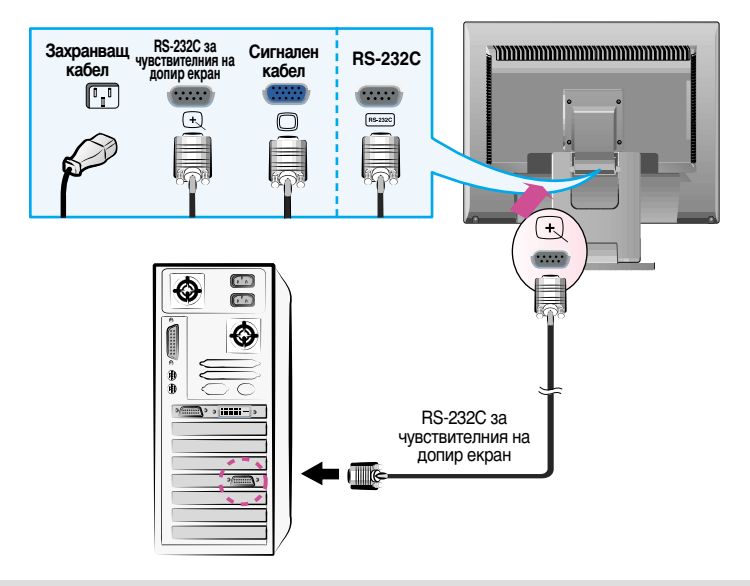

#### ЗАБЕЛЕЖКА

 Закупеното от вас изделие и приспособленията към него може да се различават от артикулите, показани в това ръководство.

# Органи за управление на предния панел

h

|                                                         |                                                                         | MENU - J'ENGINE                                                               | + SET/AUTO                                    | Φ ●                                             |
|---------------------------------------------------------|-------------------------------------------------------------------------|-------------------------------------------------------------------------------|-----------------------------------------------|-------------------------------------------------|
|                                                         |                                                                         |                                                                               |                                               |                                                 |
| Дъно                                                    |                                                                         |                                                                               |                                               |                                                 |
|                                                         | MENU                                                                    | - f Engine +                                                                  | OTUAITE                                       |                                                 |
|                                                         |                                                                         |                                                                               |                                               |                                                 |
|                                                         | 0                                                                       | 2                                                                             | 6                                             | 4 5                                             |
| Орган за управелени                                     | е                                                                       | Фун                                                                           | щия                                           |                                                 |
| <b>Б</b> утон MENU<br>(МЕНЮ)                            | Използвайте този бутон за влизане и излизане от<br>екранното меню (EM). |                                                                               |                                               |                                                 |
| OSD LOCKED                                              | OSD LOO<br>(EM 3AK                                                      | CKED/UNLOCKEI<br>ЛЮЧЕНО/ОТКЛН                                                 | )<br>ОЧЕНО)                                   |                                                 |
| OSD UNLOCKED                                            | Тази фун<br>настройн<br>За да зан                                       | нкция ви позволя<br>ки, така че да не б<br>ключите настройк                   | за да заключе<br>ъдат случайн<br>ите на FM на | вате текущите<br>ю променени.<br>писнете и      |
|                                                         | задръжт<br>Показва                                                      | е за няколко секу се съобщението                                              | нди бутона <b>M</b><br>IOSD LOCKE             | ENU (МЕНЮ).<br>D" ("EM                          |
|                                                         | ЗАКЛЮ<br>Винаги м<br>бутона М<br>Показва<br>ОТКЛЮ                       | ченО").<br>иожете да отключ<br>IENU (МЕНЮ) нат<br>се съобщението '<br>ЧЕНО"). | ите ЕМ чрез з<br>гиснат за няко<br>'OSD LOCKE | задържане на<br>олко секунди.<br><b>D" ("ЕМ</b> |
| 2 Бутони - +                                            | Използв<br>на функ                                                      | айте тези бутони<br>циите на екранно                                          | за избор и н<br>ото меню.                     | астройване                                      |
| <b>∫</b> •ENGINE                                        | За пове                                                                 | че подробности                                                                | вж. стр. 14.                                  |                                                 |
| FLATRON / ENGINE<br>USER X<br>NORMAL<br>MENU 0 - + SETE |                                                                         |                                                                               |                                               |                                                 |

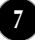

| Орган за управеление                                                           | Функция                                                                                                    |
|--------------------------------------------------------------------------------|----------------------------------------------------------------------------------------------------|
| • Бутон SET/AUTO<br>(НАСТРОЙКА<br>/АВТО)<br>РРОСЕSSING AUTO<br>МАGE ADJUSTMENT | Използвайте този бутон за избиране на икона<br>от екранното меню.<br>АВТОМАТИЧНО НАСТРОЙВАНЕ НА<br>ИЗОБРАЖЕНИЕТО<br>Когато регулирате настройките на дисплея си,<br>винаги натискайте бутона SET/AUTO (HAC<br>ТРОЙКА/АВТО), преди да влезете в ЕМ<br>(екранното меню). Това автоматично ще<br>коригира изображението на дисплея на<br>идеалните настройки за текущата<br>разделителна способност (режим на дисплея)<br>Най-добрият режим на дисплея е |
|                                                                                | 1280x1024                                                                                                    |
| <b>4</b> Бутон на захранването                                                 | Използвайте този бутон, за да включвате и<br>изключвате дисплея.                                                                                                    |
| <b>6</b> Индикатор на захранването                                             | Този индикатор светва в зелено, когато дисплеят<br>работи нормално (режим "Вкл.")<br>Ако дисплеят е в режим "Готовност" (икономия<br>на енергия) индикаторът сменя цвета си на<br>кехлибарен.                                                                                                    |

# Настройване на екрана

Системата за регулиране с помощта на екранното меню позволява бързо и лесно настройване на размера и положението на изображението на екрана, както и параметрите на работа. По-долу е даден къс пример, за да се запознаете с използването на органите за управление. Следващият раздел представлява обзор на достъпните настройки и какво можете да избирате с помощта на ЕМ.

#### ЗАБЕЛЕЖКА

 Дайте възможност на дисплея да се стабилизира за най-малко 30 минути, преди да правите настройки на образа.

За да настройвате с помощта на екранното меню, направете следното:

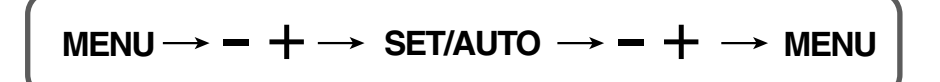

- Натиснете бутона MENU (Меню), при което се показва основният екран на ЕМ.
- Ползвайте бутона или +, за да изберете всеки елемент на ЕМ. Когато желаната икона се освети, натиснете бутона SET/AUTO (НАСТРОЙКА/АВТО).
- З Използвайте бутоните / +, за да регулирате изображението до желаното ниво. Използвайте бутона SET/AUTO (HAC ТРОЙКА/АВТО), за да изберете други елементи от подменютата.
- Натиснете веднъж бутона MENU (МЕНЮ), за да се върнете в основното меню и да изберете друга функция. Натиснете двукратно бутона MENU (МЕНЮ), за да излезете от ЕМ.

#### Автоматично съхраняване

При отворено EM, след като направите настройката, мониторът автоматично съхранява всички ваши корекции, дори ако излезете от менюто или отворите друго меню. Ако направите корекция и изчакате екранното меню да изчезне, корекцията също ще бъде съхранена.

Следващата таблица обобщава всички менюта на ЕМ за управление, регулиране и настройки.

| Основно меню  | П               | Іодменю    |                             | Описание                    |  |
|---------------|-----------------|------------|-----------------------------|-----------------------------|--|
| PICTURE       | BRIGHTNESS      |            |                             | За да регулирате яркостта,  |  |
|               | CONTRA          | ST         |                             | контраста и гама на екрана. |  |
|               | GAMMA           |            |                             |                             |  |
| COLOR         | PRESET          | sRGB       |                             | За да персонализирате цвета |  |
|               |                 | 6500K      |                             | на екрана                   |  |
|               |                 | 9300K      |                             |                             |  |
|               | RED             |            |                             |                             |  |
|               | GREEN           |            |                             |                             |  |
|               | BLUE            |            |                             |                             |  |
| POSITION      | HORIZOI         | NTAL       |                             | За да регулирате            |  |
|               | VERTICA         | \L         |                             | положението на екрана       |  |
| TRACKING      | CLOCK           |            |                             | За да подобрите яснотата,   |  |
| PHASE         |                 |            | стабилността и рязкостта на |                             |  |
|               | SHARPNESS       |            |                             | expana.                     |  |
| SETUP         | LANGUA          | GE         |                             | За да персонализирате       |  |
| SETCI         | OSD             | HORIZONTAL |                             | състоянието на екрана за    |  |
|               | POSITIO         | N VERTICAL |                             | околната среда на           |  |
|               | WHITE BA        | LANCE      |                             | потребителя                 |  |
|               | POWER INDICATOR |            |                             |                             |  |
|               | FACTORY RESET   |            |                             |                             |  |
|               | SET ID          |            |                             |                             |  |
| FLATRON       | MOVIE/TEXT      |            |                             | За да изберете или          |  |
| F-ENGINE USER |                 |            | персонализирате желаните    |                             |  |
|               | NORMAL          |            |                             | настроики на изооражението  |  |
|               |                 |            | •:                          | Регулируемо                 |  |

#### ЗАБЕЛЕЖКА

• Редът на иконите може да се различава в зависимост от модела (10 – 14).

Това завършва запознаването с процедурата за избиране и настройване на даден елемент с помощта на ЕМ. По-долу са изброени иконите, имената на иконите и описанията на иконите за всички показани в менюто елементи.

Натиснете бутона MENU (МЕНЮ), при което се показва основният екран на ЕМ.

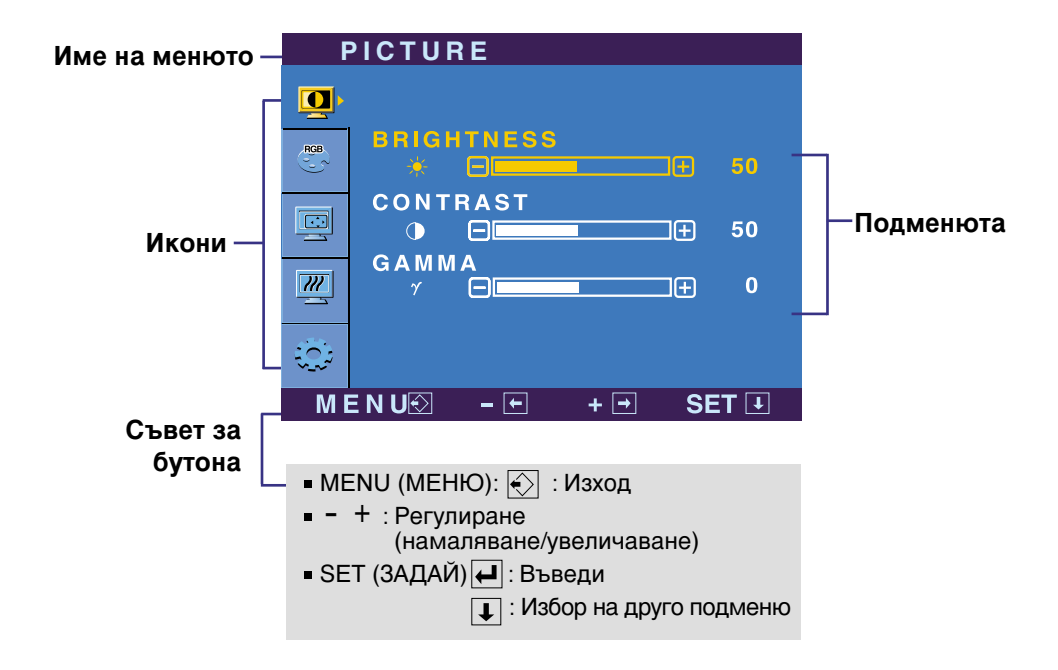

#### ЗАБЕЛЕЖКА

 Езиците на екранното меню, показвано на монитора, може да се различават от този на ръководството.

# Избиране и настройки с помощта на екранното меню (EM)

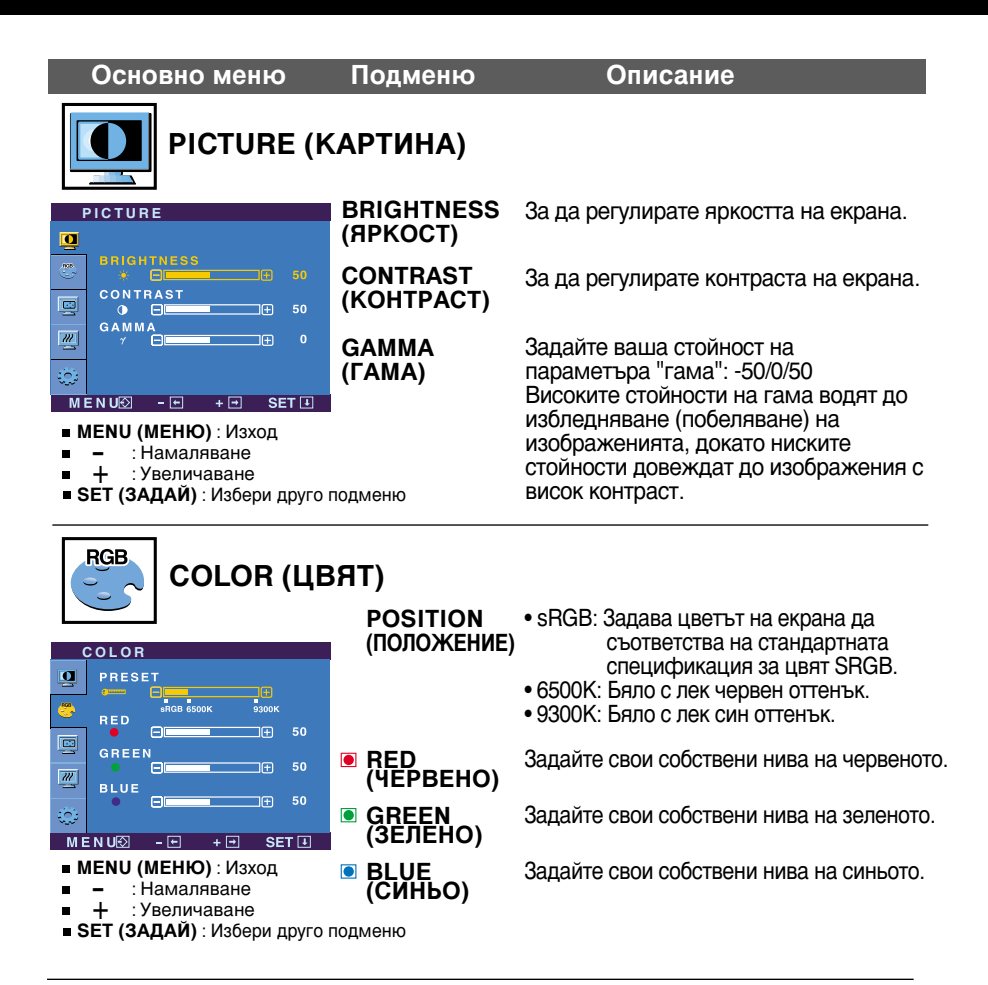

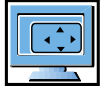

# POSITION (ПОЛОЖЕНИЕ)

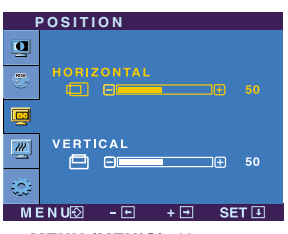

HORIZONTAL За да премествате изображението (ХОРИЗОНТАЛНО) наляво и надясно.

VERTICAL За да премествате изображението (ВЕРТИКАЛНО) нагоре и надолу.

MENU (МЕНЮ) : Изход

- : Намаляване
- + :Увеличаване
- SET (ЗАДАЙ) : Избери друго подменю

# Избиране и настройки с помощта на екранното меню (ЕМ)

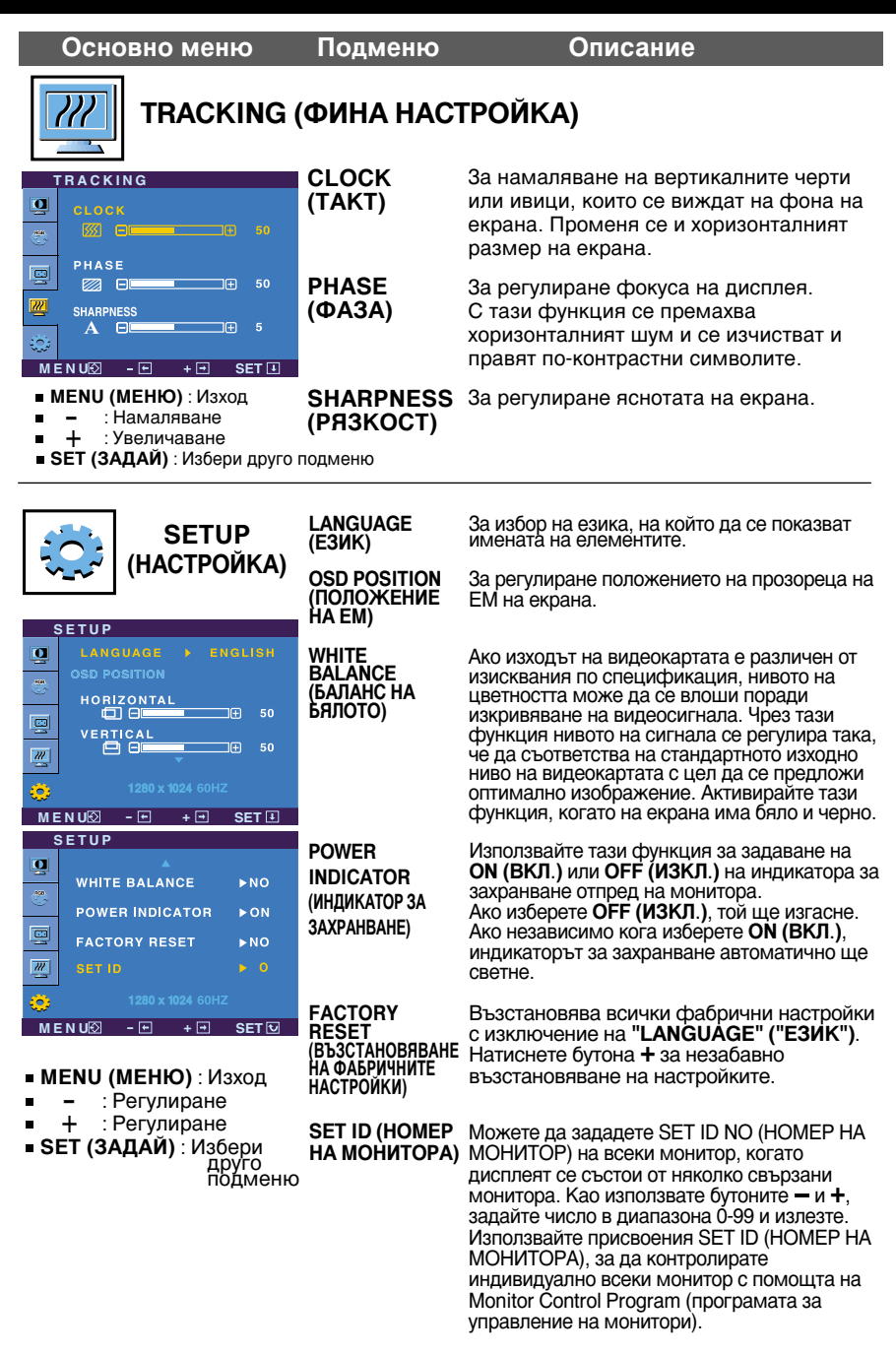

Ако това не подобри изображението, възстановете фабричните настройки по подразбиране. Ако се налага, изпълнете отново функцията за баланс на бялото.

# Избиране и настройки с помощта на екранното меню (ЕМ)

■■ Екранът с ЕМ се показва при докосване на бутона *f*ENGINE отпред на монитора.

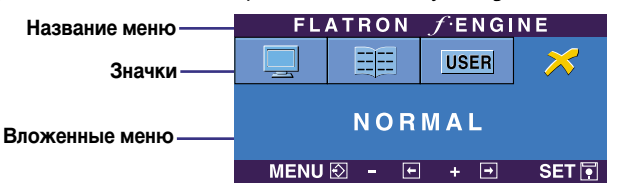

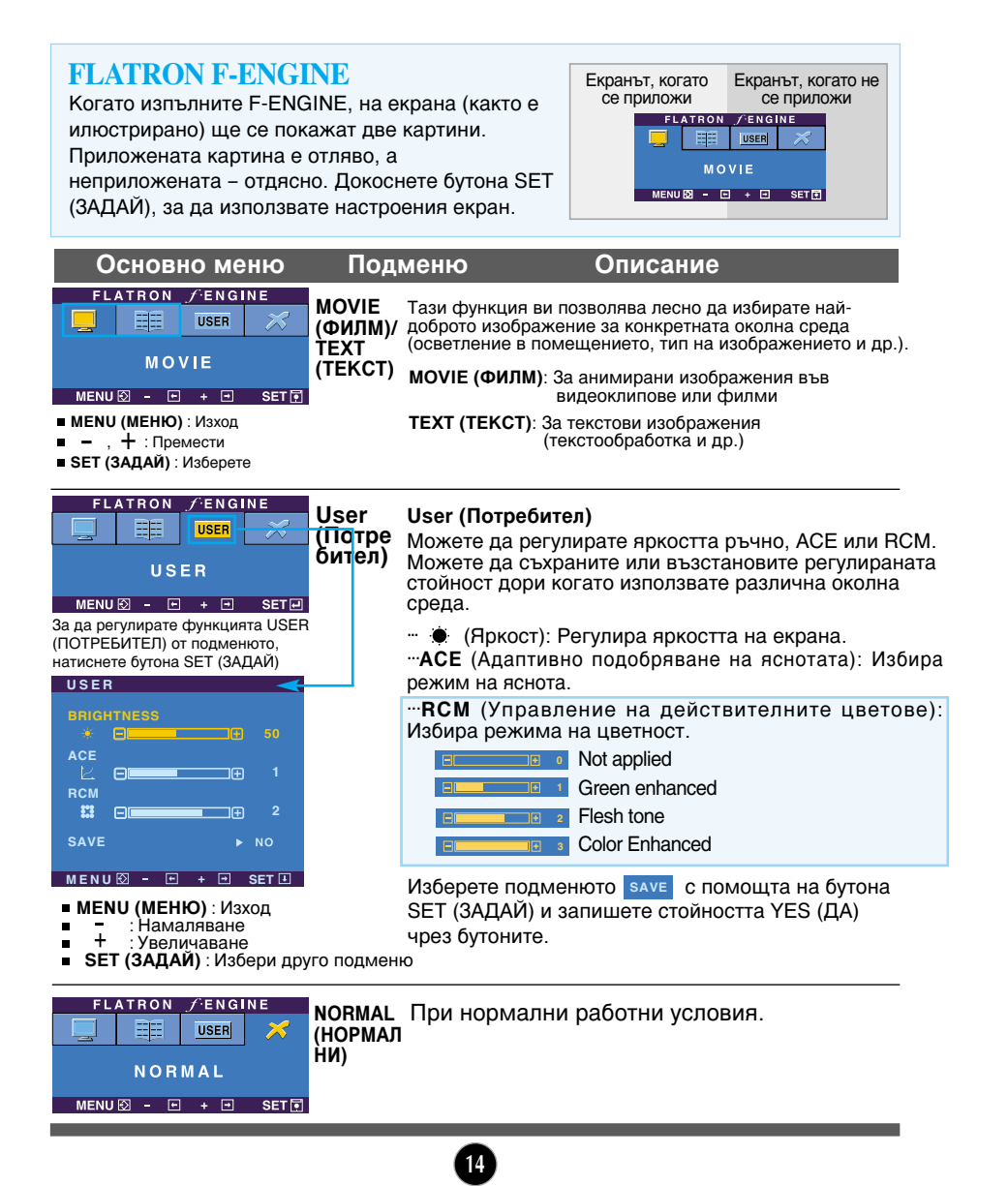

#### Преди да потърсите сервизна помощ, проверете следното.

| Няма изображение                                                                                    |                                                                                                    |
|----------------------------------------------------------------------------------------------------|----------------------------------------------------------------------------------------------------|
| Включен ли е<br>захранващият кабел на<br>дисплея?                                                   | <ul> <li>Уверете се, че захранващият кабел е свързан<br/>правилно към контакт на захранването.</li> </ul>                                                                                                    |
| Свети ли индикаторът<br>на захранването?                                                            | • Натиснете бутона на захранването.                                                                                                    |
| Дали е включено<br>захранването и дали<br>индикаторът за<br>захранване свети в<br>зелено или синьо? | • Регулирайте яркостта и контраста.                                                                                                    |
| Свети ли индикаторът<br>за захранване в<br>кехлибарен цвят?                                         | <ul> <li>Ако дисплеят е в режим на икономия на енергия,<br/>опитайте да помръднете мишката или натиснете<br/>клавиш на клавиатурата, за да се покаже отново<br/>екранът.</li> <li>Опитайте да включите компютъра.</li> </ul>                                |
| Виждате ли на екрана<br>съобщението "OUT OF<br>RANGE" ("ИЗВЪН<br>ОБХВАТ")?                          | <ul> <li>Това съобщение се показва, когато сигналът от<br/>компютъра (видеокартата) е извън диапазона за<br/>вертикална или хоризонтална честота на<br/>дисплея. Вж. раздела "Спецификации" на това<br/>ръководство и преконфигурирайте дисплея.</li> </ul> |
| Виждате ли на екрана<br>съобщението "СНЕСК<br>SIGNAL CABLE"<br>("ПРОВЕРЕТЕ С<br>ИГНАЛНИЯ КАБЕЛ")?   | <ul> <li>Това съобщение се показва, когато не е свързан<br/>сигналният кабел между компютъра ви и<br/>дисплея. Проверете сигналния кабел и опитайте<br/>пак.</li> </ul>                                                                                     |

| Виждате ли на екрана съобщението "OSD LOCKED" ("ЗАКЛЮЧЕНО ЕМ")?                                                     |                                                                                                    |  |
|----------------------------------------------------------------------------------------------------|----------------------------------------------------------------------------------------------------|--|
| Виждате ли на екрана<br>съобщението "OSD<br>LOCKED"<br>("ЗАКЛЮЧЕНО ЕМ"),<br>когато натиснете бутона<br>MENU (МЕНЮ)? | • Можете да защитите текущите настройки за<br>управление така, че да не може да бъдат<br>случайно променени. Винаги можете да<br>отключите управлението от ЕМ чрез задържане<br>на бутона <b>MENU (МЕНЮ)</b> натиснат за няколко<br>секунди. ще се покаже съобщението <b>"OSD</b><br><b>LOCKED" ("ЕМ ОТКЛЮЧЕНО")</b> . |  |

| Изображението на дисплея е неправилно                                                                                    |                                                                                                    |  |
|----------------------------------------------------------------------------------------------------|----------------------------------------------------------------------------------------------------|--|
| Положението на<br>дисплея е неправилно.                                                                                  | <ul> <li>Натиснете бутона SET/AUTO (НАСТРОЙКА /ABTO),<br/>за да зададете автоматично най-добрите настройки<br/>за показваното изображение.<br/>Ако резултатите са незадоволителни, регулирайте<br/>положението на изображението, като използвате<br/>иконата H position (Положение по хоризонтала) и<br/>V position (Положение по вертикала) от екрана на<br/>дисплея.</li> <li>Проверете Control Panel&gt; Display&gt; Settings<br/>(Контролен панел&gt; Дисплей&gt; Настройки) и<br/>вижте дали ще се променят честотата или<br/>разделителната способност. Ако "да",<br/>пренастройте видеокартата на препоръчваната<br/>разделителна способност.</li> </ul> |  |
| • На фона на екрана се<br>виждат вертикални<br>черти или ивици.                                                          | <ul> <li>Натиснете бутона SET/AUTO (НАСТРОЙКА /ABTO),<br/>за да зададете автоматично най-добрите настройки<br/>за показваното изображение.<br/>Ако резултатите са незадоволителни, намалете<br/>вертикалните черти или ивици, като използвате<br/>иконата CLOCK (TAKT) от екрана на дисплея.</li> </ul>                                                                                                    |  |
| В произволно<br>изображение се вижда<br>какъвто и да е било<br>хоризонтален шум или<br>знаците не са<br>достатъчно ясни. | <ul> <li>Натиснете бутона SET/AUTO (НАСТРОЙКА /ABTO),<br/>за да зададете автоматично най-добрите настройки<br/>за показваното изображение.<br/>Ако резултатите са незадоволителни, намалете<br/>хоризонталните черти, като използвате иконата<br/>PHASE (ФАЗА) от екрана на дисплея.</li> <li>Проверете Control Panel&gt; Display&gt; Settings<br/>(Контролен панел&gt; Дисплей&gt; Настройки) и<br/>настройте препоръчаната разделителната<br/>способност на дисплея или регулирайте образа на<br/>дисплея до идеалната настройка. Задайте<br/>настройка за цвят повече от 24 бита (истински цвят).</li> </ul>                                                 |  |
| Цветът на екрана е<br>монохромен или<br>неестествен.                                                                     | <ul> <li>Проверете дали сигналният кабел е правилно<br/>свързан и използвайте отвертка, за да затегнете,<br/>ако се налага.</li> <li>Уверете се, че видеокартата е добре сложена в<br/>слота.</li> <li>Задайте настройка за цвят по-висока от 24 бита<br/>(истински цвят) в Control Panel - Settings<br/>(Контролен панел - Настройки).</li> </ul>                                                                                                    |  |
| Екранът примигва.                                                                                                    | <ul> <li>Проверете дали екранът е в режим на<br/>презредова развивка и ако е така, променете го<br/>на препоръчваната разделителна способност.</li> </ul>                                                                                                    |  |

| Инсталирахте ли драйвера на дисплея?                                                                                                    |                                                                                                    |  |
|----------------------------------------------------------------------------------------------------|----------------------------------------------------------------------------------------------------|--|
| • Инсталирахте ли<br>драйвера на дисплея?                                                                                                    | <ul> <li>Задължително инсталирайте драйвера на<br/>дисплея от компактдиска (или дискетата),<br/>доставен с вашия дисплей. Можете също да<br/>изтеглите драйвера от нашия уеб сайт:<br/>http://www.lge.com.</li> </ul> |  |
| <ul> <li>Виждате ли на екрана<br/>съобщението</li> <li>"Unrecognized monitor,<br/>Plug &amp; Play (VESA DDC)<br/>monitor found"</li> <li>("Непознат монитор,<br/>открит е Plug &amp; Play<br/>(VESA DDC)<br/>монитор")?</li> </ul> | <ul> <li>Не забравяйте да проверите дали<br/>видеокартата поддържа функцията<br/>Plug&amp;Play.</li> </ul>                                                                                                    |  |

| Чувствителният на допир екран не работи.                             |                                                                                                    |  |  |
|----------------------------------------------------------------------|----------------------------------------------------------------------------------------------------|--|--|
| • Инсталирахте ли<br>драйвера за<br>чувствителния на<br>допир екран? | <ul> <li>Инсталирайте драйвера за чувствителния на<br/>допир екран, който се намира на получения към<br/>изделието инсталационен компактдиск.</li> <li>Уверете се, че USB кабелът или RS-232C кабелът<br/>за чувствителния на допир екран са свързани<br/>към компютъра.</li> <li>Уверете се, че компютърът и принадлежностите<br/>са с разрешено функциониране на USB или<br/>поддържат RS-232C.</li> </ul> |  |  |

| Дисплей                                           | 17-инчов (43,2 см) течнокристален плосък дисплей с<br>активна матрица<br>Антирефлексно покритие<br>Видим диагонал: 43,2 см<br>Размер на пискела 0,264 мм                                           |                                 |                                                     |                                                                                                    |  |
|---------------------------------------------------|----------------------------------------------------------------------------------------------------|---------------------------------|-----------------------------------------------------|----------------------------------------------------------------------------------------------------|--|
| Вход за<br>синхронизиране                         | Хоризонталн<br>Вертикална                                                                                                    | на честота<br>честота           | 30 - 83kHz (автоматично)<br>56 - 75Hz (автоматично) |                                                                                                    |  |
|                                                   | Форма на вхо                                                                                                    | одния сигнал                    | Отделна синх<br>Композитна с<br>SOG (Sync O         | кронизация, Положителен/отрицателен<br>инхронизация, Положителен/отрицателен<br>)n Green – Синхронизация по зелено) |  |
| Видео вход                                        | Входящ сиг                                                                                                    | нал                             | 15-контак                                           | тный разъем D-Sub                                                                                                   |  |
| PUIGO PYOH                                        | Форма на вх                                                                                                    | одния сигнал                    | RGB ана                                             | логов (0,7 Vp-p/ 75 ома)                                                                                            |  |
| Разделителна                                      | Макс.                                                                                                    |                                 | VESA 12                                             | 80 x 1024@75Hz                                                                                                    |  |
| способност                                        | Препоръчв                                                                                                    | a ce                            | VESA 1280 x 1024@60Hz                               |                                                                                                    |  |
| Plug&Play                                         | DDC 2B                                                                                                    |                                 |                                                     |                                                                                                    |  |
| Консумирана<br>мощност                            | Включен<br>Готовност<br>Изключен                                                                                                    | :<br><<br><                     | 35 Вт<br>2 Вт<br>1 Вт                               |                                                                                                    |  |
| Габарити и<br>тегло<br>(с накланяща се<br>стойка) | Изпр<br>Широчина                                                                                                    | авено положи<br>39.80 см / 15.  | ение<br>67 инча                                     | Сгънато положение                                                                                                   |  |
|                                                   | Височина<br>Дълбочина                                                                                                    | 39.00 см / 15.<br>22.80 см / 8. | .35 инча<br>.98 инча                                | 11.76 см / 4.63 инча<br>32.90 см / 12.95 инча                                                                       |  |
|                                                   | Нето                                                                                                    | 6,7 kg                          |                                                     |                                                                                                    |  |
| Диапазон на<br>наклона                            | Диапазон на наклона         -20°~140°           Диапазон на височината         61,3 мм / 2,41 инча           Завъртане         90° по часовниковата стрелка                                        |                                 |                                                     |                                                                                                    |  |
| Захранващо<br>напрежение                          | AC 100-240                                                                                                    | √ ~ 50/60Hz                     | 1,0A                                                |                                                                                                    |  |
| Условия на<br>околната среда                      | Условия на работа           Температура         10°C до 35 °C           Влажност         10 % до 80 % без кондензация           Условия на съхранение           Температура         -20°C до 60 °C |                                 |                                                     |                                                                                                    |  |
| Основа на стойката                                | Монтирана                                                                                                    |                                 | тирана ( (                                          | 0)                                                                                                    |  |
|                                                   | т                                                                                                    |                                 |                                                     | • ,                                                                                                    |  |
| захранващ кабел                                   | тип на стен                                                                                                    | ния контакт                     | или тип н                                           | а извода за компютър                                                                                                |  |

#### ЗАБЕЛЕЖКА

• Информацията в този документ подлежи на промяна без известяване.

# Вътрешно конфигурирани режими (разделителна способност)

| (1                                                           | Режими<br>разделител                                              | на дисплея<br>на способност)                                                                                                    | Хоризонтална<br>честота (kHz)                                                                                        | Вертикална<br>честота (Hz)                                           |
|--------------------------------------------------------------|-------------------------------------------------------------------|----------------------------------------------------------------------------------------------------|----------------------------------------------------------------------------------------------------|----------------------------------------------------------------------|
| 1<br>2<br>3<br>4<br>5<br>6<br>7<br>8<br>9<br>10<br>11<br>*12 | VGA<br>VGA<br>VESA<br>VESA<br>VESA<br>MAC<br>VESA<br>VESA<br>VESA | 640 x 350<br>720 x 400<br>640 x 480<br>800 x 600<br>800 x 600<br>832 x 624<br>1024 x 768<br>1024 x 768<br>1152 x 870<br>1152 x 900<br>1280 x 1024 | 31.469<br>31.468<br>31.469<br>37.500<br>37.879<br>46.875<br>49.725<br>48.363<br>60.023<br>68.681<br>61.805<br>63.981 | 70<br>70<br>60<br>75<br>60<br>75<br>75<br>60<br>75<br>75<br>65<br>65 |
| 13                                                           | VESA                                                              | 1280 x 1024                                                                                                    | 79.976                                                                                                    | 75                                                                   |

\*Препоръчван режим

# Индикатор

| РЕЖИМ     | Цвят на светодиода |
|-----------|--------------------|
| Включен   | Зелен              |
| Готовност | кехлибарен         |
| Изключен  | Изкл.              |

# Управление на няколко монитора

Използвайте този метод за свързване на няколко монитора към един компютър. Можете да управлявате едновременно няколко монитора, като ги свържете към един компютър.

### Свързване на кабела

Свържете RS-232С кабела, както е показано на фигурата.

\* Протоколът RS-232C се използва за комуникация между компютъра и монитора. От компютъра можете да включвате/изключвате монитора, да избирате източник на входен сигнал или да правите настройки посредством екранното меню.

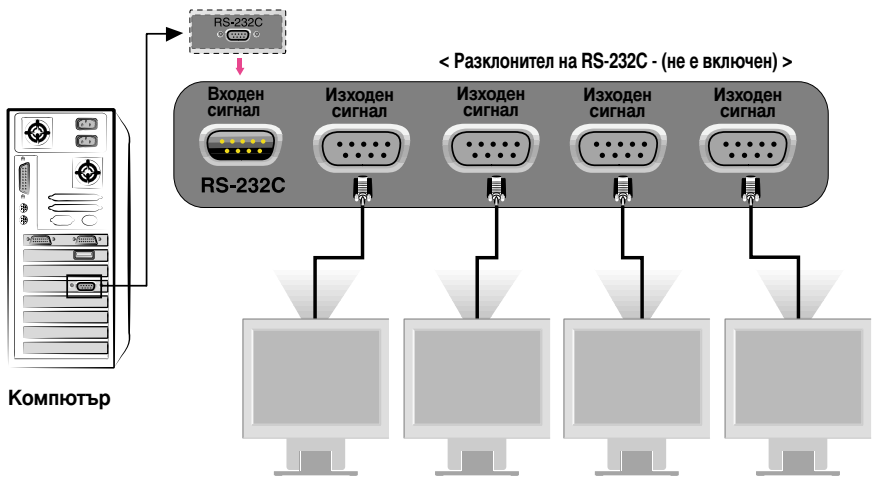

# Конфигурации на RS-232C

7-жични конфигурации (стандартен кабел RS-232C) Компютър Монитор RXD 2 TXD 2 TXD 3 RXD 3 GND 5 GND 5 DTR 4 DSR 4 DSR 6 DTR 6 RTS 7 CTS 7 CTS 8 RTS 8 D-Sub 9 D-Sub 9 (Женски) (Мъжки)

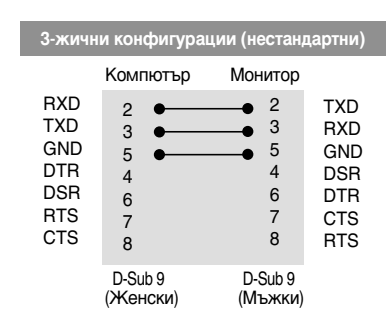

### Параметър на връзката

- Скорост в бодове: 9600 бита/сек (UART)
- Дължина на данните: 8 бита
- Проверка по четност: НЯМА
- Стоп бит: 1 бит
- Управление на потока: НЯМА
- Използвайте прав кабел

# Списък на командите

|                          | Команда 1 | Команда 2 | Данни (Шестн.) |
|--------------------------|-----------|-----------|----------------|
| 01. Power (Захранването) | k         | а         | 0, 1           |
| 02. Contrast (Контраст)  | k         | g         | 0 - 64         |
| 03. Brightness (Яркост)  | k         | h         | 0 - 64         |
| 04. Color (Цвят)         | k         | u         | 0, 2           |

### Протокол за предаване/приемане на данни

приемане на данни

[Command1][Command2][ ][Set ID][ ][Data][Cr]

- \* [Команда 1]: Първа команда
- \* [Команда 2]: Втора команда.
- \* [Номер на монитора] : Можете да промените номера на монитора, като изберете желания номер на монитор от менюто Setup (Настройка). Допустимият обхват в монитора се контролира. Номерът на монитора се посочва като десетичен (0-99) в менюто и като шестнадесетичен (0х0-0х63) в протокола за предаване/приемане на данни.
- \* [ДАННИ]: Предаване на данни за команда.

Предаване на 'FF' данни за четене състоянието на командата.

- \* [Cr]: Символ за връщане в началото на реда ASCII код '0x0D'
- \* [ ]: ASCII код интервал (0х20)
- ОК Потвърждение

[Command2][ ][Set ID][ ][OK][Data][x]

\* Мониторът предава сигнал ACK (acknowledgement - потвърждение) по този формат, когато получи данни нормално. В този момент, ако данните са в режим четене, той посочва настоящото състояние на данните. Акоданните са в режим запис, той връща данните от компютъра.

Потвърждение за грешка

[Command2][ ][Set ID][ ][NG][Data][x]

\* Мониторът предава сигнал ACK (acknowledgement - потвърждение) по този формат, когато не получи данни нормално поради неустойчиви функции или грешки в комуникацията.

Данни 1: Невалиден код

- 2: Неподдържана функция
- 3: Изчакване по-дълго време

### Протокол за предаване/приемане на данни

#### Включване на захранването (Команда: а)

▶ За управление на включването и изключването на монитора.

<u>приемане на данни</u>

[k][a][ ][Set ID][ ][Data][Cr]

Данни 0: Изключване 1: Включване на захранването

<u>Потвърждение</u>

[a][ ][Set ID][ ][OK][Data][x]

• За показване на включването и изключването.

приемане на данни

[k][a][ ][Set ID][ ][FF][Cr]

Данни 0: Изключване 1: Вкл

1 : Включване на захранването

<u>Потвърждение</u>

[a][ ][Set ID][ ][OK][Data][x]

#### Контраст (Команда:g)

За регулиране на контраста на екрана. Можете да регулирате контраста и чрез менюто Contrast/Brightness (Контраст/Яркост).

приемане на данни

[k][g][ ][Set ID][ ][Data][Cr]

Данни Мин.: 0 ~ Макс.: 64

• Вижте "Реално съпоставяне на данни", както е дадено по-долу.

<u>Потвърждение</u>

[g][ ][Set ID][ ][OK][Data][x]

\* Реално съпоставяне на данни

```
0 : Стъпка 0

:

A : Стъпка 10 (Номер на монитора 10)

:

F : Стъпка 15 (Номер на монитора 15)

10 : Стъпка 16 (Номер на монитора 16)

:

64 : Стъпка 100
```

# 🔵 Протокол за предаване/приемане на данни

#### Яркост (Команда:h)

За регулиране на яркостта на екрана. Можете да регулирате и яркостта чрез менюто Contrast/Brightness (Контраст/Яркост).

#### приемане на данни

[k][h][ ][Set ID][ ][Data][Cr]

Данни Мин.: 0 ~ Макс.: 64

• Вижте "Реално съпоставяне на данни", както е дадено по-долу.

<u>Потвърждение</u>

[h][ ][Set ID][ ][OK][Data][x]

\* Реално съпоставяне на данни

0 : Стъпка 0

5

А: Стъпка 10 (Номер на монитора 10)

F : Стъпка 15 (Номер на монитора 15)

10 : Стъпка 16 (Номер на монитора 16)

÷

64 : Стъпка 100

#### Цвят (Команда:U)

За регулиране цвета на екрана.
 Можете също да регулирате цвета чрез меню Color (Цвят).

<u>приемане на данни</u>

[k][u][ ][Set ID][ ][Data][Cr]

Данни 0 : Потребител

- 1:6500K
- 2:9300K

<u>Потвърждение</u>

[u][ ][Set ID][ ][OK][Data][x]

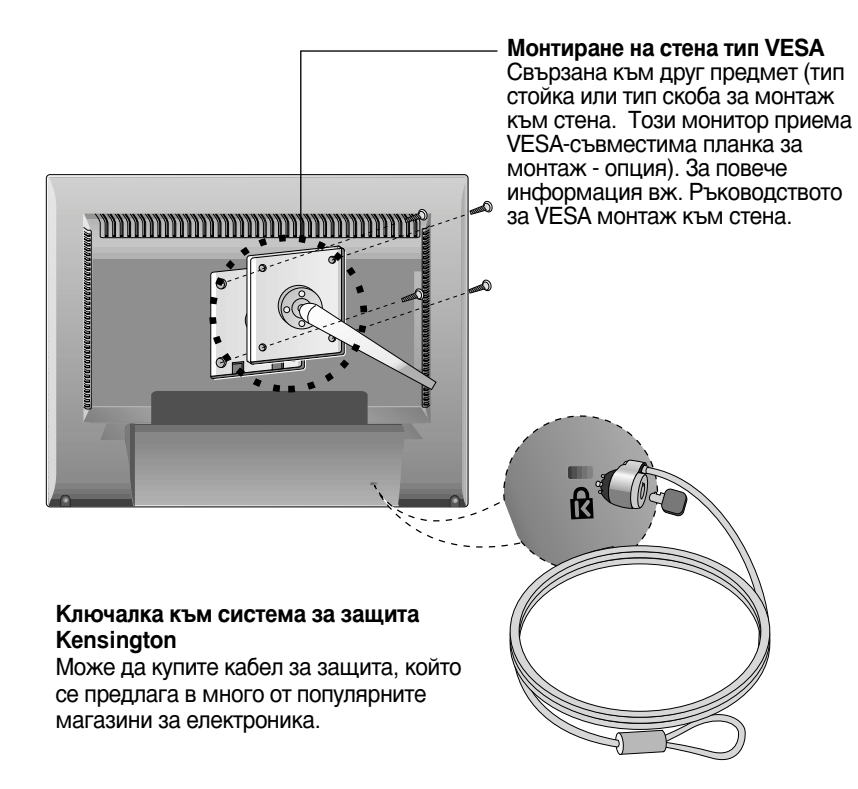

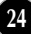

# Digitally yours

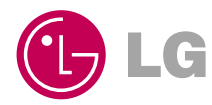